# COMO EXTRAIR O SYS DIAGNOSE

RELATÓRIO DE ERROS NO IOS PARA EXTRAIR O SYSDIAGNOSE DO SEU DISPOSITIVO IOS E ENVIÁ-LO DIRETAMENTE DO CELULAR SIGA ESTES PASSOS >>>

CASO A EXTRAÇÃO NÃO ACONTEÇA VOCÊ PODE ENTRAR EM CONTATO COM A GENTE ATRAVÉS DO E-MAIL **CONTATO@INTERSECLAB.ORG** E NOSSA EQUIPE PODE TE AJUDAR

> VAMOS COMEÇAR!

COMO CONFIGURAR EXTRAIR E ENCONTRAR O ARQUIVO SYSDIAGNOSE UTILIZANDO ASSISTIVETOUCH

# NOTA IMPORTANTE DOCUMENTE A DATA E A HORA EM QUE VOCÊ GEROU A ANÁLISE, ISSO PODE TE AJUDAR A ENCONTRAR O ARQUIVO SYSDIAGNOSE

#### Vá em **Ajustes**

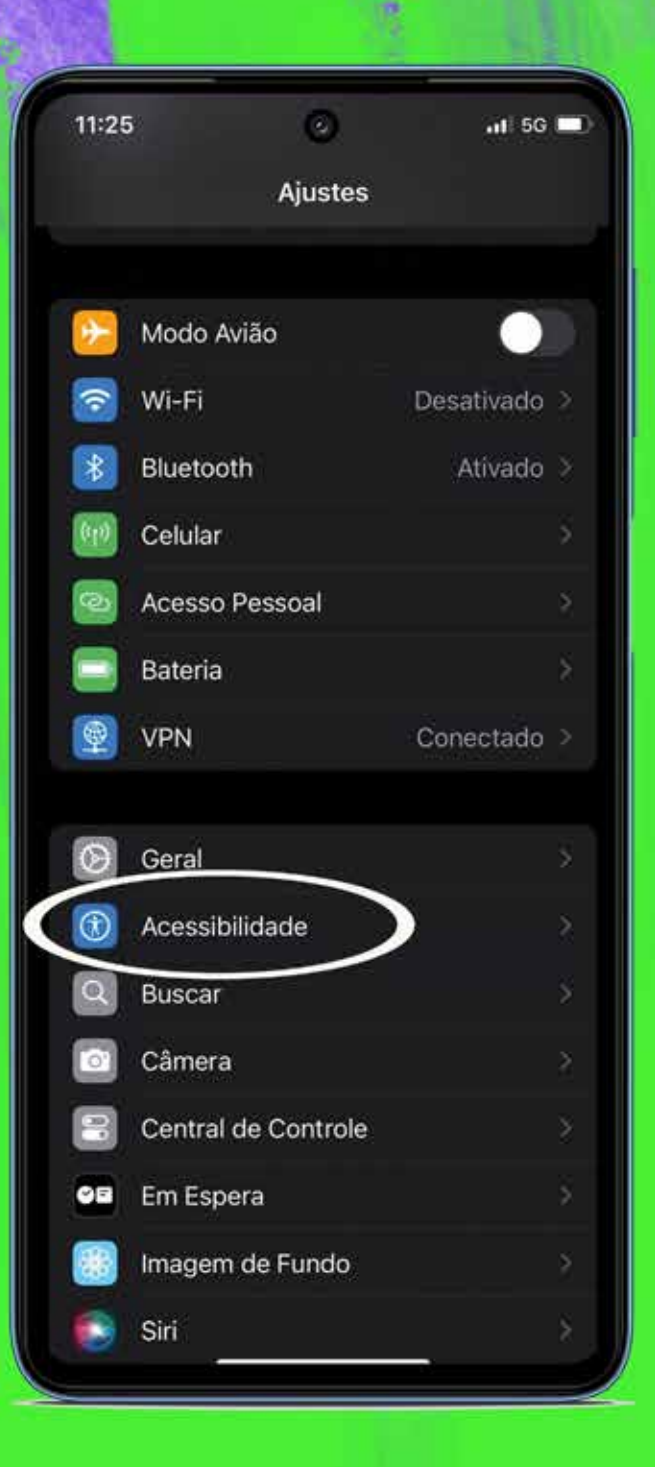

# Vá em **Acessibilidade**

the state of

# Vá em **Toque**

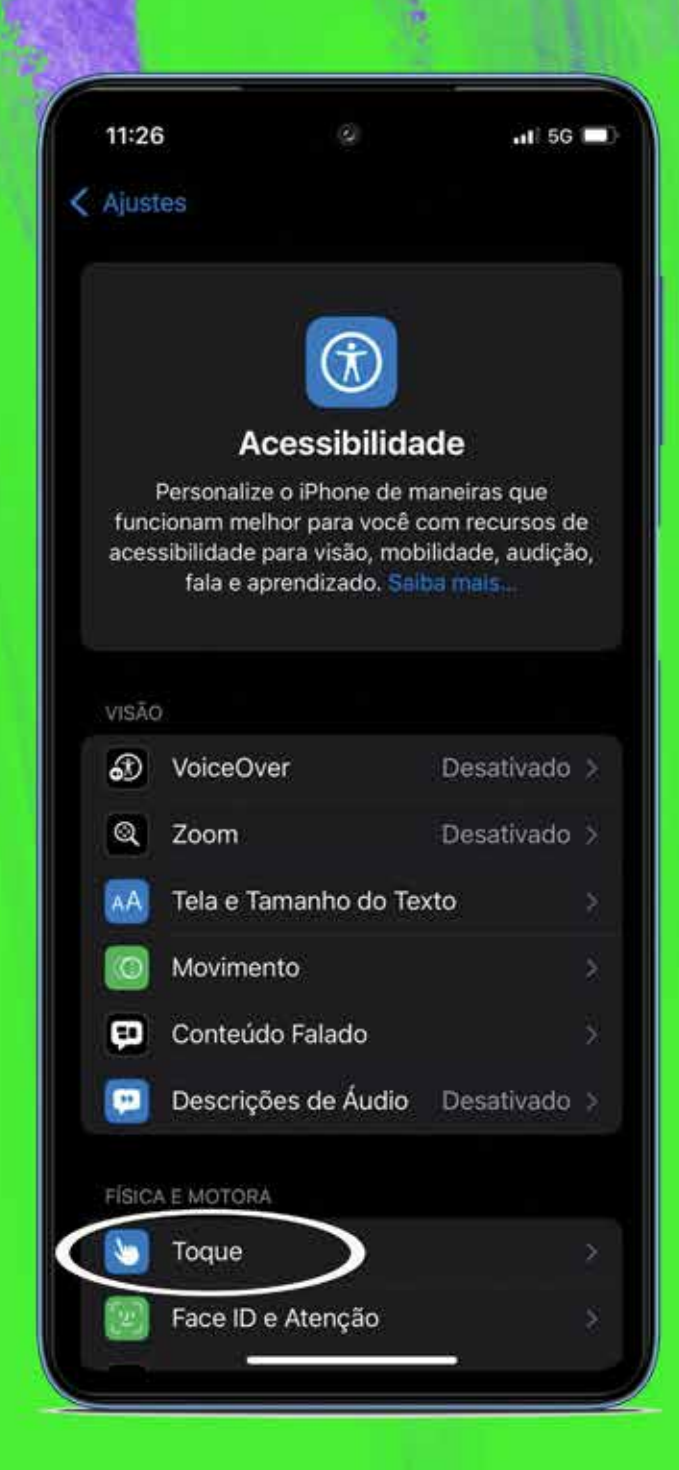

A ALLEN

#### Toque em **AssistiveTouch** para abrir as configurações

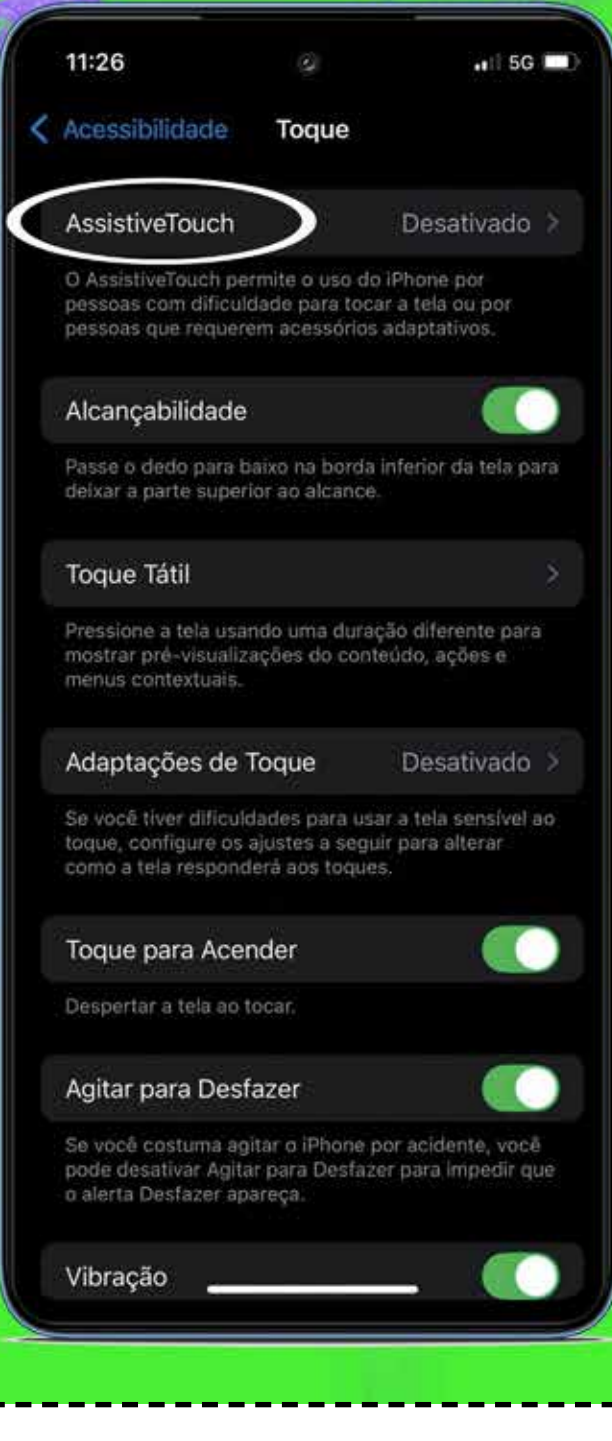

e então toque **Ativar** a função

## Quando você **Ativar** o **AssistiveTouch** um novo **botão** aparecerá na tela

| 11:26                                                                                           |                                                                                      | <b>1</b> 1∄ 5G                                |   |  |  |
|-------------------------------------------------------------------------------------------------|--------------------------------------------------------------------------------------|-----------------------------------------------|---|--|--|
| Toque                                                                                           | AssistiveTouc                                                                        | h                                             |   |  |  |
| AssistiveTo                                                                                     | uch                                                                                  |                                               |   |  |  |
| O AssistiveTou<br>pessoas com o<br>pessoas que re<br>Novidades no i                             | ch permite o uso do<br>lificuldade para toca<br>equerem acessórios<br>AssistiveTouch | iPhone por<br>r a tela ou por<br>adaptativos. |   |  |  |
| Personaliza                                                                                     | r Menu Principal                                                                     |                                               |   |  |  |
| AÇÕES PERSC                                                                                     | DNALIZADAS                                                                           |                                               |   |  |  |
| Um Toque                                                                                        |                                                                                      | Abrir Menu                                    |   |  |  |
| Dois Toque                                                                                      | s                                                                                    | Nenhuma                                       |   |  |  |
| Pressão Lor                                                                                     | nga                                                                                  | Nenhuma                                       |   |  |  |
| As acões pers<br>dir<br>o menu.                                                                 | nermit<br>To As                                                                      | e abr                                         |   |  |  |
| GESTOS PERS                                                                                     | ONALIZADOS                                                                           |                                               |   |  |  |
| Criar Novo                                                                                      | Gesto                                                                                |                                               |   |  |  |
| Os gestos personalizados permitem que você grave<br>gestos e os ative em Personalizado no Menu. |                                                                                      |                                               |   |  |  |
| Opacidade                                                                                       | Quando Ocioso                                                                        | 40%                                           |   |  |  |
| DISPOSITIVOS                                                                                    | APONTADORES                                                                          |                                               |   |  |  |
| PT 117                                                                                          |                                                                                      |                                               |   |  |  |
|                                                                                                 |                                                                                      |                                               | - |  |  |
|                                                                                                 | 6226 6                                                                               | U                                             |   |  |  |
| Ass                                                                                             | sistiveT                                                                             | ouch                                          |   |  |  |

#### Com o **AssistiveTouch ativado** em seguida clique em **Personalizar o Menu Principal**

| Togua Acciet                                                                                                    | tiveTouch                                                          |                                                          |                |
|----------------------------------------------------------------------------------------------------|--------------------------------------------------------------------|----------------------------------------------------------|----------------|
| Toque Assist                                                                                                    | uverouch                                                           |                                                          |                |
| AssistiveTouch                                                                                                    |                                                                    |                                                          | )              |
| O AssistiveTouch permite<br>pessoas com dificuldade<br>pessoas que requerem an<br>Novidades no AssistiveTo                                                                                           | o uso do iPho<br>para tocar a te<br>cessórios adap<br>puch         | ne por<br>la ou por<br>tativos.                          |                |
| Personalizar Menu P                                                                                                    | Principal                                                          | >                                                        |                |
| AÇÕES PERSONALIZADA                                                                                                    | \S.                                                                |                                                          |                |
| Um Toque                                                                                                    | A                                                                  | orir Menu                                                | ĝ              |
| Dois Toques                                                                                                    | i                                                                  | Venhuma                                                  |                |
| Solo loquos                                                                                                    |                                                                    |                                                          |                |
| Pressão Longa                                                                                                    | I                                                                  | Venhuma                                                  | ş              |
| Pressão Longa<br>As ações personalizadas<br>diretamente com o ícone<br>o menu.                                                                                                    | l<br>permitem inte<br>do AssistiveTo                               | Nenhuma<br><sup>agir</sup><br>uch sem ab                 | e<br>rit       |
| Pressão Longa<br>As ações personalizadas<br>diretamente com o ícone<br>o menu.<br>GESTOS PERSONALIZAD                                                                                                | r<br>permitem inter<br>do AssistiveTo<br>DOS                       | Nenhuma<br>ragir<br>uch sem ab                           | 5<br>rir       |
| Pressão Longa<br>As ações personalizadas<br>diretamente com o ícone<br>o menu.<br>GESTOS PERSONALIZAD<br>Criar Novo Gesto                                                                            | permitem inte<br>do AssistiveTo<br>DOS                             | Nenhuma<br>ragir<br>uch sem ab                           | <pre> </pre>   |
| Pressão Longa<br>As ações personalizadas<br>diretamente com o ícone<br>o menu.<br>GESTOS PERSONALIZAE<br>Criar Novo Gesto<br>Os gestos personalizado<br>gestos e os ative em Per                     | permitem inter<br>do AssistiveTo<br>DOS<br>s permite<br>sonalizado | Nenhuma<br>agir<br>uch sem ab                            | )<br>rir<br>>  |
| Pressão Longa<br>As ações personalizadas<br>diretamente com o ícone<br>o menu.<br>GESTOS PERSONALIZAD<br>Criar Novo Gesto<br>Os gestos personalizado<br>gestos e os ative em Per<br>Opacidade Quando | permitem inter<br>do AssistiveTo<br>DOS<br>s permite<br>sonalizado | Nenhuma<br><sup>agir</sup><br>uch sem ab<br>grave<br>40% | ir<br>ir<br>ir |

# Dentro de **Personalizar Menu Principal** clique no sinal de **+** na parte **inferior à direita**

| 11:26       | ġ                          | ••1 5G 📼               |
|-------------|----------------------------|------------------------|
| Voitar Pers | onalizar Menu Pr           | incipal                |
| TOQUE EM U  | M ÍCONE PARA ALTERA        | R                      |
| Personali   | Central de<br>Notificações | Dispositivo            |
| Gesto       | is Início                  | Central de<br>Controle |
|             | 6 ícones                   | s – +                  |
|             | Redefinir                  |                        |
|             |                            |                        |
|             |                            | _                      |

# Agora clique no **ícone de +** para aplicar a **nova função** neste local

| 11:26       | 0                | .11 5G 🔳               |
|-------------|------------------|------------------------|
| Voltar Pers | onalizar Menu P  | rincipal               |
| TOQUE EM UN | ICONE PARA ALTER | AR:                    |
| Central d   |                  | +                      |
| Personaliza | es<br>ido        | Dispositivo            |
| Gestos      | ) (O)<br>Início  | Central de<br>Controle |
|             | 7 Ícone          | es – +                 |
|             | Redefinir        |                        |
|             |                  |                        |
|             |                  |                        |
|             |                  |                        |
|             |                  | - )                    |

# Escolha a função **Análise** e **toque** para **ativá-la**

| 100 |                       |   |            |    |
|-----|-----------------------|---|------------|----|
|     | 11:27                 | ٢ | ail 5G     |    |
|     |                       |   |            | ОК |
| 44  | Sistema               |   |            |    |
| 2   | 2 Dedos               |   |            |    |
| 2   | 2 Dedos e Girar       |   |            |    |
| ,   | Agitar                |   |            |    |
| ,   | Alcançabilidade       |   |            |    |
| Ć   | Análise               |   |            |    |
| ,   | Atalhos               |   |            |    |
| ,   | Aumentar Volume       |   |            |    |
| E   | Bloquear Rotação      |   |            |    |
| E   | Bloquear Tela         |   |            |    |
| (   | Câmera                |   |            |    |
| (   | Câmera Frontal        |   |            |    |
| (   | Captura de Tela       |   | $\bigcirc$ |    |
|     | Central de Notificaçõ |   |            |    |
|     |                       |   |            |    |
| (   | Diminuir Volume       |   |            |    |
|     | Dispositivo           |   |            |    |

| 11:27            |      | ₁1   5G 💷 |
|------------------|------|-----------|
|                  |      | ок        |
| Sistema          |      |           |
| 2 Dedos          |      |           |
| 2 Dedos e Girar  |      |           |
| Agitar           |      |           |
| Alcançabilidade  |      |           |
| Análise          |      | ~         |
| Atalhos          |      |           |
| Aumentar Volume  |      |           |
| Bloquear Rotação |      |           |
| Bloquear Tela    |      |           |
| Câmera           |      |           |
| Câmera Frontal   |      |           |
| Captura de Tela  |      |           |
|                  | ções |           |
|                  |      |           |
| Diminuir Volume  |      |           |
| Dispositivo      |      |           |

# Agora a função **Análise** foi adicionada no **AssistiveTouch**

| 6                          |               |                        |
|----------------------------|---------------|------------------------|
| 11:27                      |               | 11 5G 🔲                |
| < Voltar Persor            | nalizar Menu  | Principal              |
| TOOLS DULIN                |               | -DAD.                  |
| TOQUE EM UM IC             | ONE PARA ALTE | RAR:                   |
| Central de<br>Notificacões |               | Análise                |
| Personalizad               | 9             | Dispositivo            |
| $\bigcirc$                 |               |                        |
| Central de                 | . (           |                        |
| Notificaçõi                | 25            |                        |
| Personaliza                | do            | Dispositivo            |
| $\odot$                    | 0             | 00                     |
| Gestos                     | Inicio        | Central de<br>Controle |
|                            |               |                        |
|                            |               |                        |
|                            |               |                        |

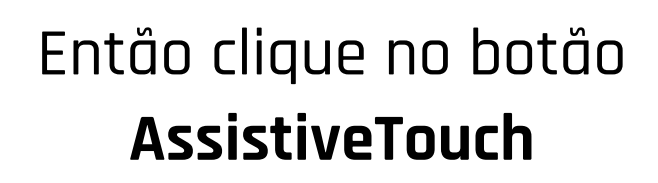

| Assist | ive | eTo | uc   |
|--------|-----|-----|------|
| Obtenc | lo  | ani | ális |

TOQUE EM UM ÍCONE PARA ALTERAR:

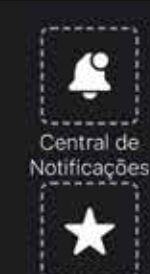

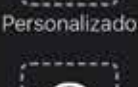

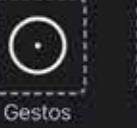

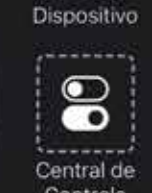

ıllı

Análise

Controle

+

7 Ícones

Inicio

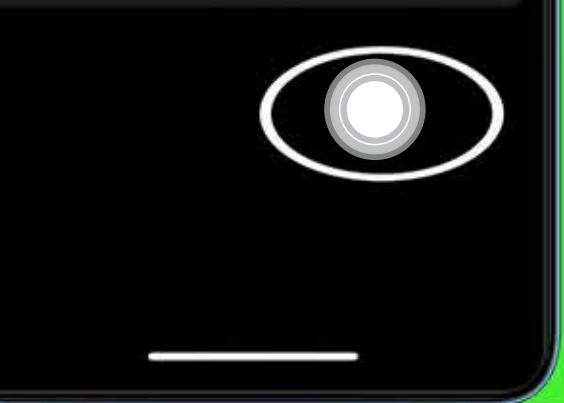

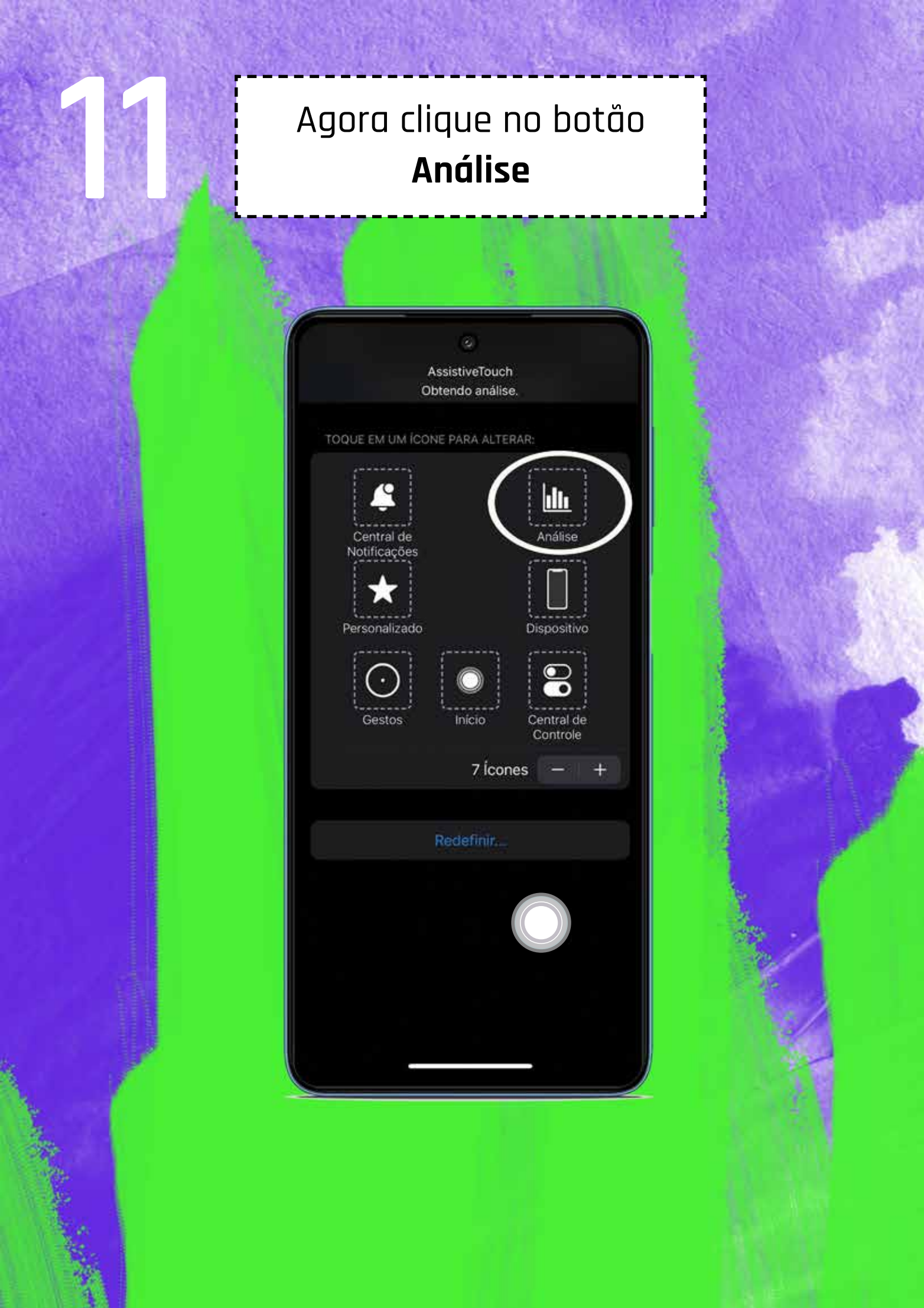

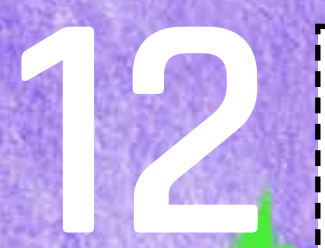

### Aguarde enquanto se obtém a Análise

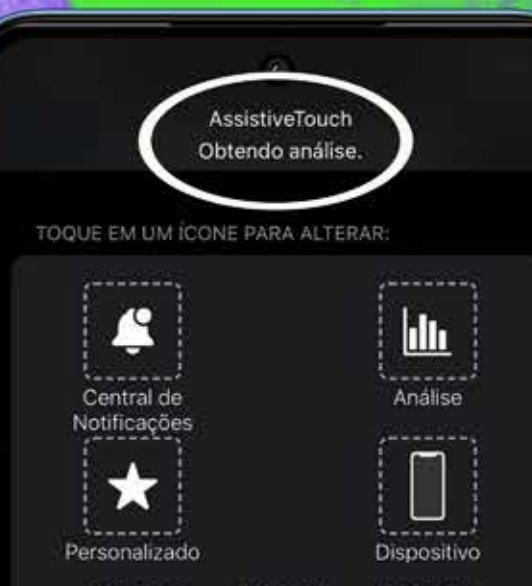

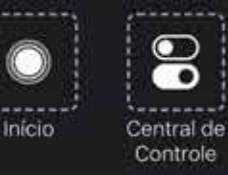

Controle

+

7 Ícones

Gestos

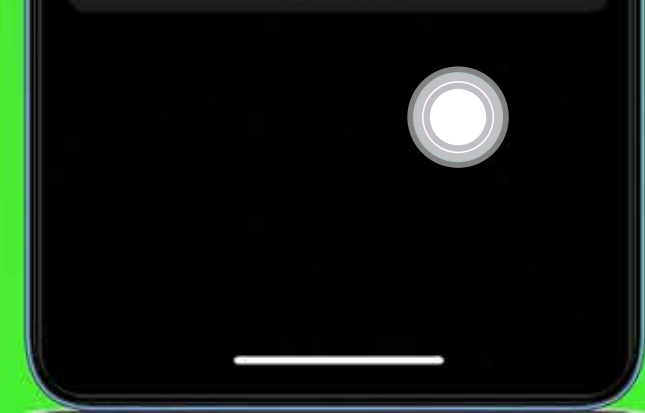

Nota importante Ao clicar em **Análise** o processo irá iniciar **automaticamente** e você pode **continuar utilizando o dispositivo** para outras coisas.

#### ATENÇÃO!

O **Sysdiagnose** leva cerca de **10 minutos** para ficar pronto Após aguardar esses minutos siga os próximos passos.

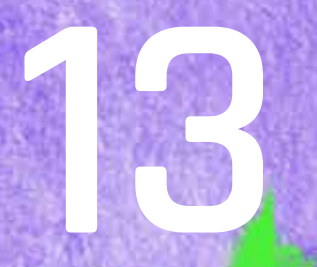

#### Em seguida No **Menu Principal** vá em **Ajustes**

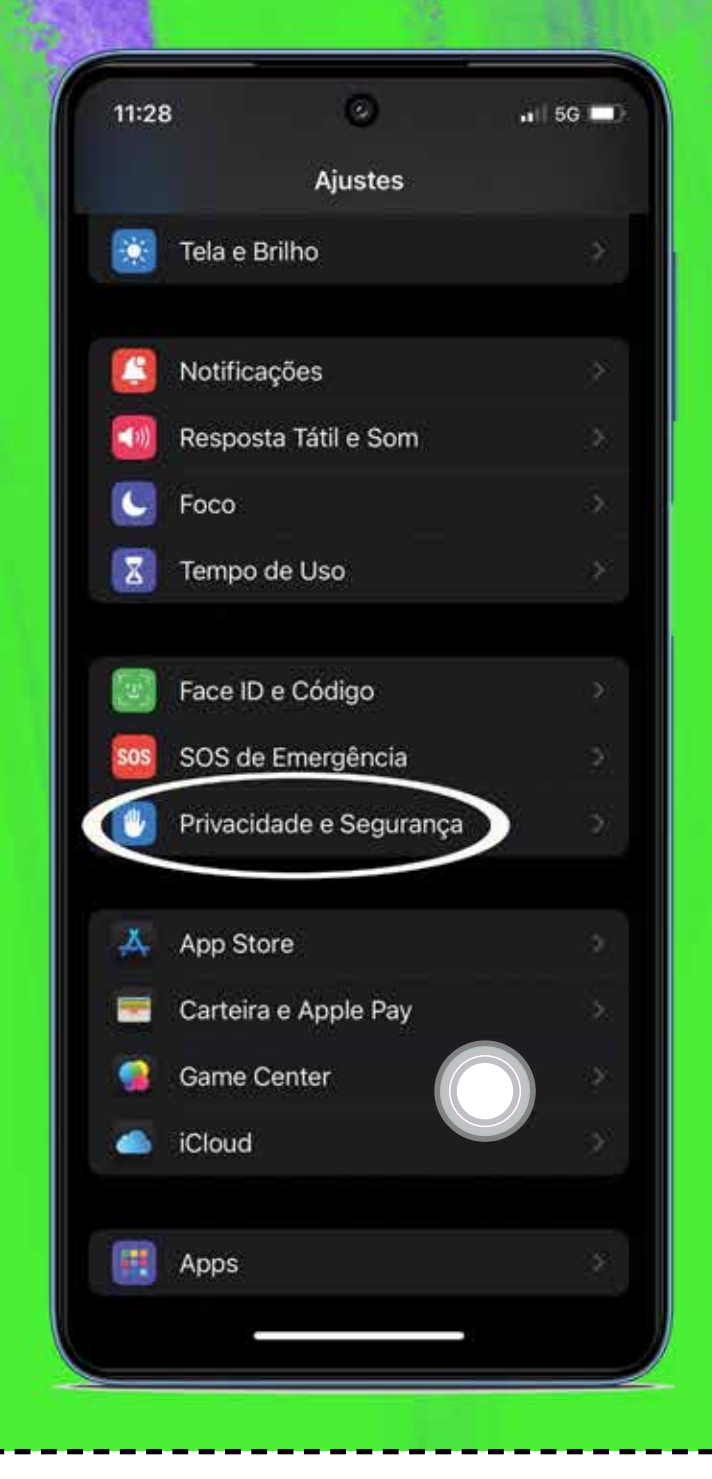

# e clique em **Privacidade e Segurança**

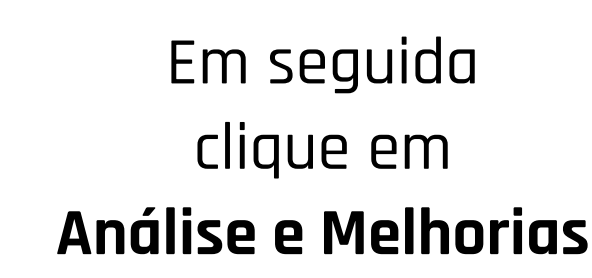

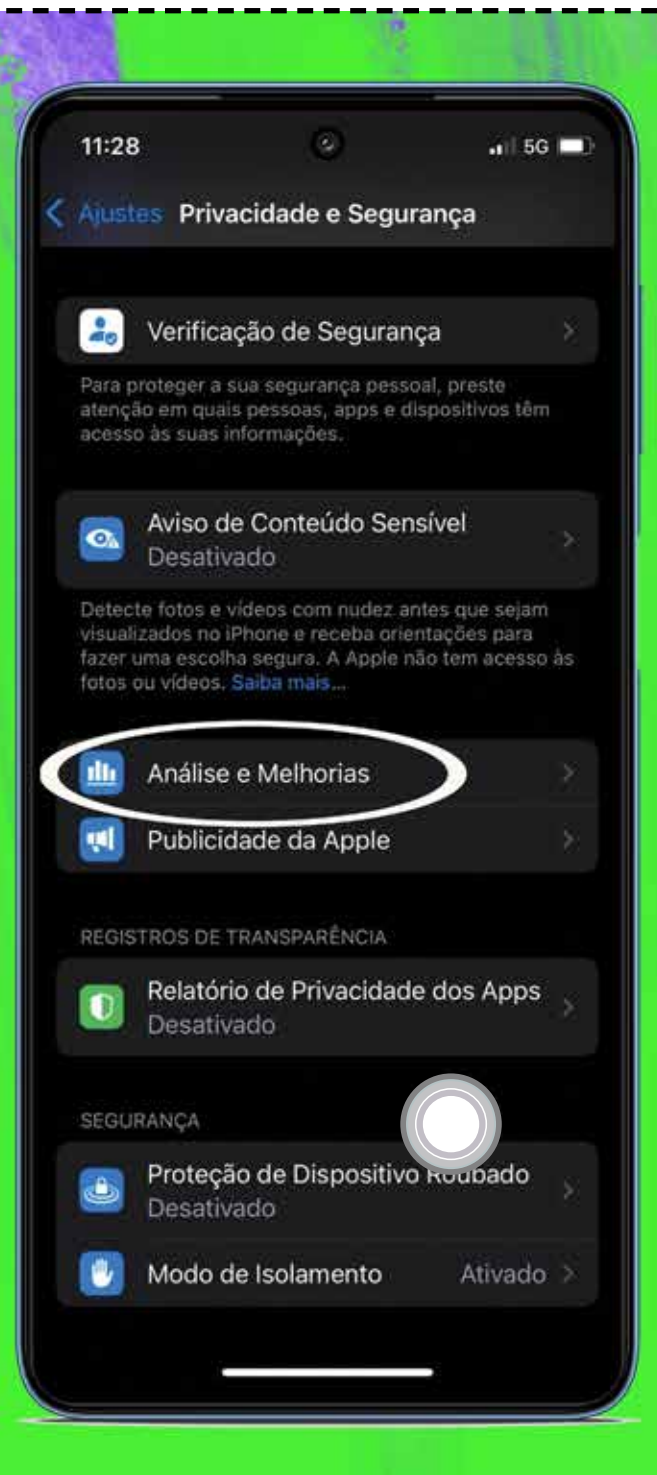

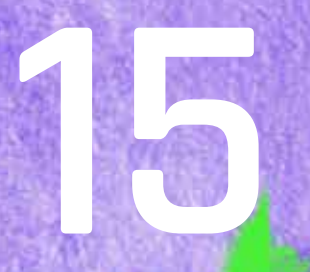

### Em seguida clique em **Dados de Análise**

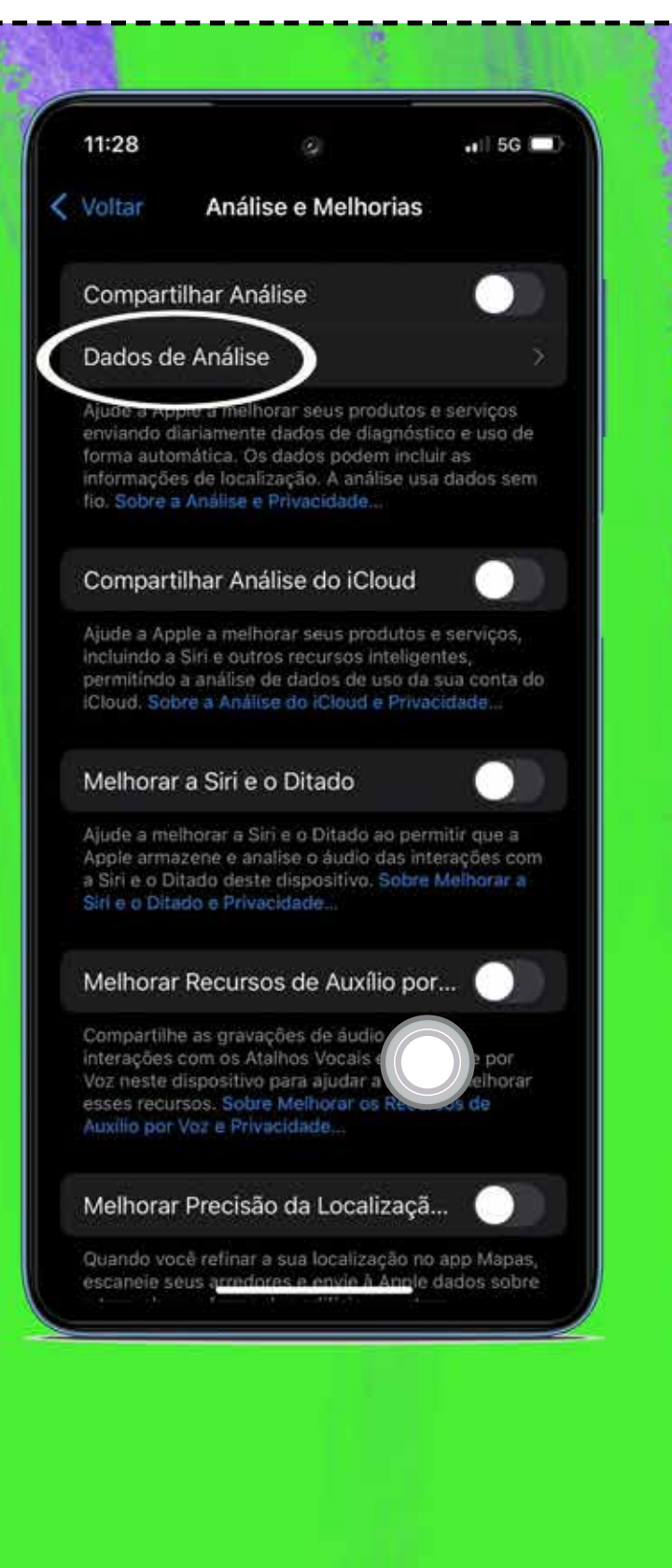

# Esse é o caminho para **acessar** o arquivo **Sysdiagnose** que você acabou de **criar**

|   | 11:28       | ۲                   | 11 () 5G 📼) |
|---|-------------|---------------------|-------------|
| e | Voltar      | Dados               |             |
|   | SIDUKS-2024 | - 12-00-200000.105  |             |
|   | stacks-2024 | -12-05-235759.ips   |             |
|   | stacks-2024 | -12-05-235847.ips   | *           |
|   | stacks-2024 | -12-06-183626.ips   |             |
|   | stacks-2024 | -12-10-110210.ips   |             |
|   | stacks-2024 | -12-10-112556.ips   |             |
|   | stacks-2024 | -12-10-112632.ips   |             |
|   | stacks-2024 | -12-10-112650.ips   |             |
|   | stacks-2024 | -12-10-112706.ips   |             |
|   | stacks-2024 | -12-10-112714.ips   |             |
|   | stacks-2024 | -12-10-112732.ips   |             |
|   | stacks-2024 | -12-10-112733.ips   |             |
|   | sysdiagnose | _2024.12.10_11-02-0 | 09+01       |
|   | WhatsApp.di | skwrites_resour     | 24 >        |
|   | WiFiLQMMet  | rrics-2024-12-0.    | 29 >        |
|   | WiFiLQMMet  | rics-2024-12-06-20  | 04816 >     |
|   | WiFiLQMMet  | rics-2024-12-08-11  | 4005 >      |
|   |             |                     |             |

Na tela aparecerá uma lista com **diversos arquivos de análise de log**. Escolha o arquivo **Sysdiagnose**  clique e compartilhe utilizando o método combinado previamente com a InterSecLab

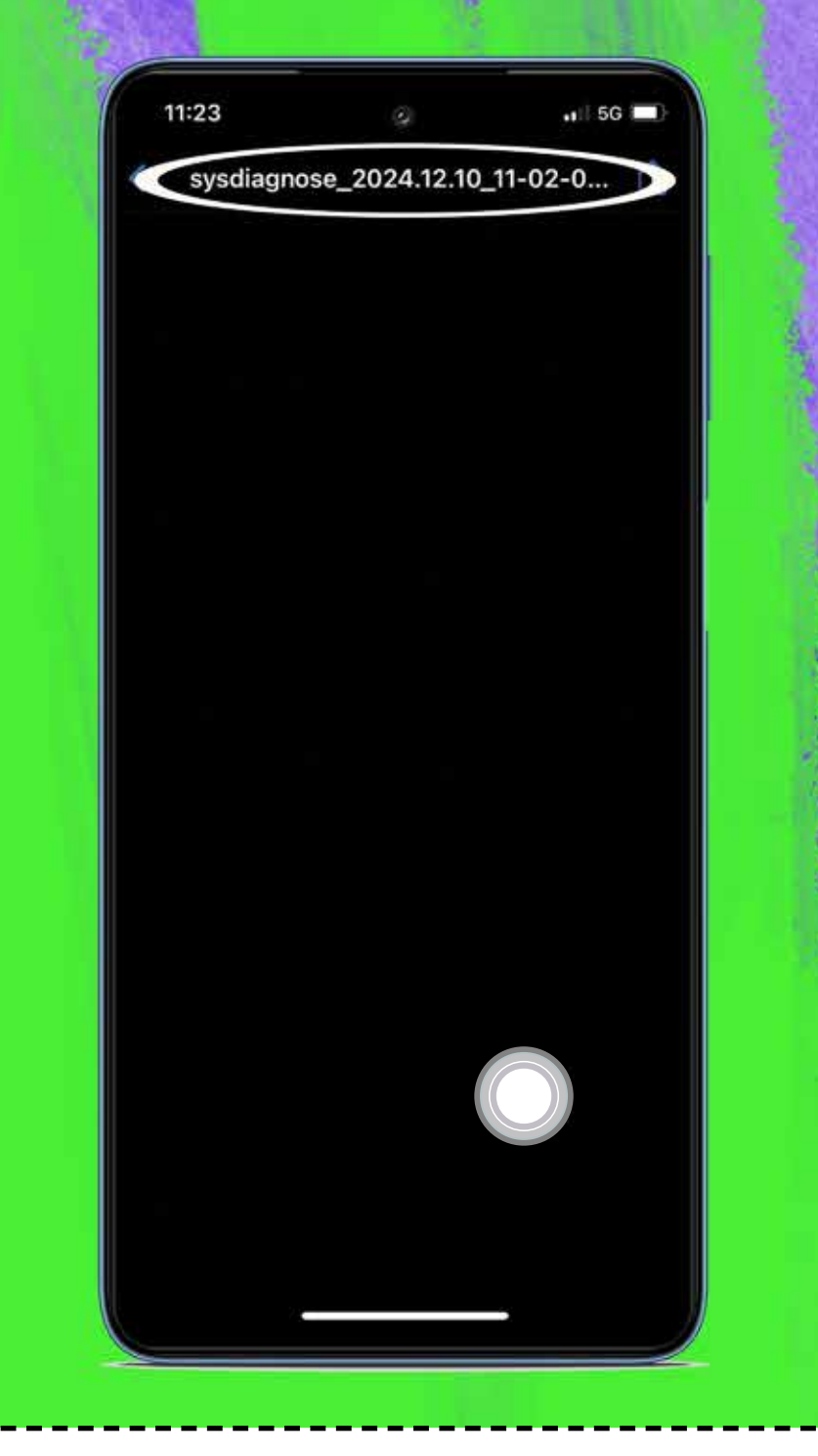

#### Agora você já pode **desativar** o botão **AssistiveTouch**

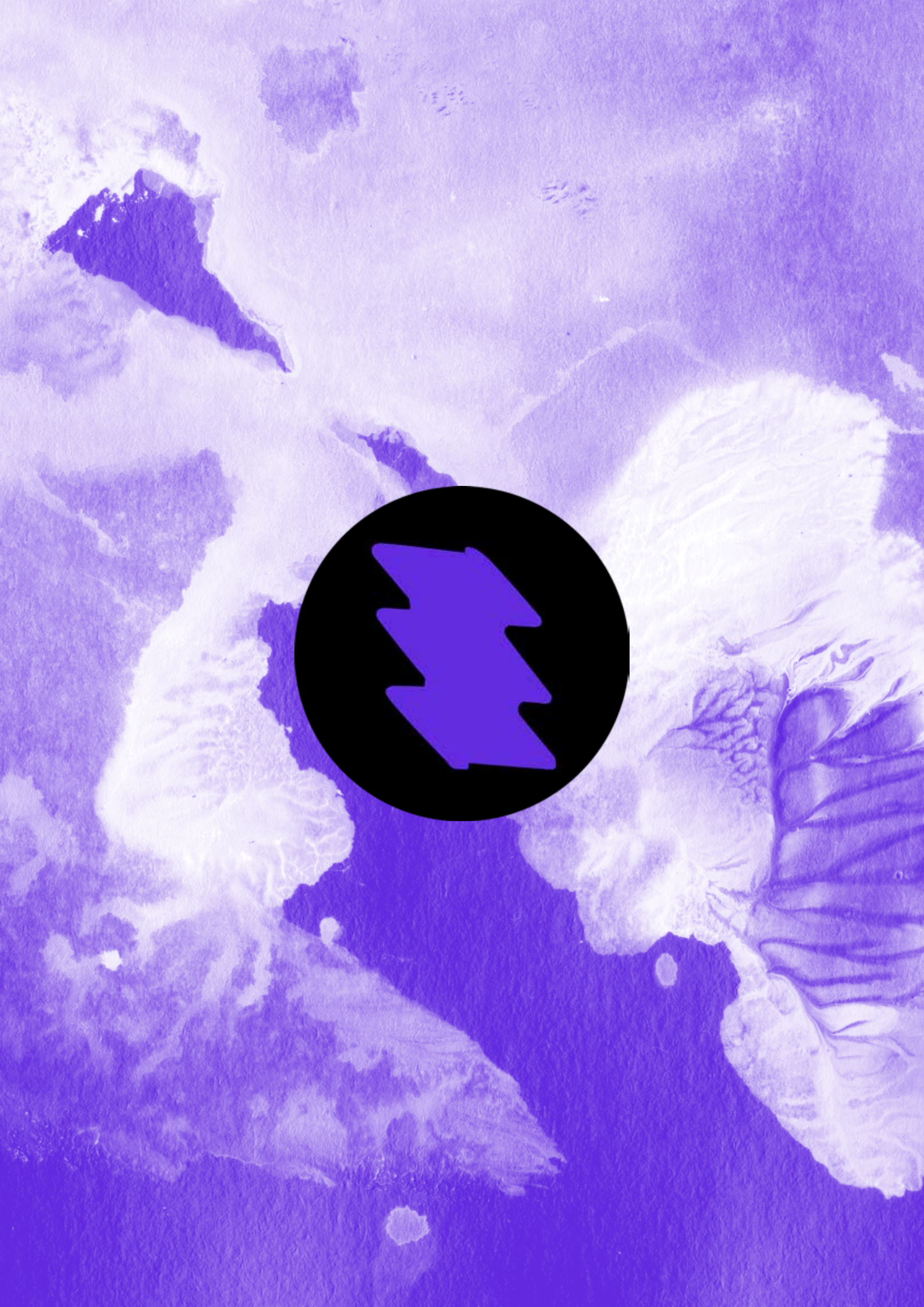